## Digi - 20-101-1055 Datasheet

# E·XFL

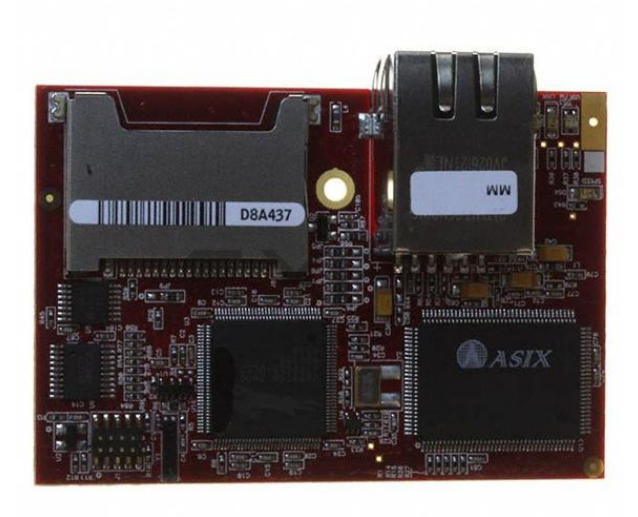

#### Welcome to E-XFL.COM

Understanding <u>Embedded - Microcontroller,</u> <u>Microprocessor, FPGA Modules</u>

Embedded - Microcontroller, Microprocessor, and FPGA Modules are fundamental components in modern electronic systems, offering a wide range of functionalities and capabilities. Microcontrollers are compact integrated circuits designed to execute specific control tasks within an embedded system. They typically include a processor, memory, and input/output peripherals on a single chip. Microprocessors, on the other hand, are more powerful processing units used in complex computing tasks, often requiring external memory and peripherals. FPGAs (Field Programmable Gate Arrays) are highly flexible devices that can be configured by the user to perform specific logic functions, making them invaluable in applications requiring customization and adaptability.

Applications of Embedded - Microcontroller,

| Details               |                                                                     |
|-----------------------|---------------------------------------------------------------------|
| Product Status        | Obsolete                                                            |
| Module/Board Type     | MPU Core                                                            |
| Core Processor        | Rabbit 3000                                                         |
| Co-Processor          | -                                                                   |
| Speed                 | 44.2MHz                                                             |
| Flash Size            | 512KB (Internal), 32MB (External)                                   |
| RAM Size              | 1MB                                                                 |
| Connector Type        | 2 IDC Headers 2x17, 1 IDC Header 2x5. 1 xD-Picture Card             |
| Size / Dimension      | 1.85" x 2.73" (47mm x 69mm)                                         |
| Operating Temperature | 0°C ~ 70°C                                                          |
| Purchase URL          | https://www.e-xfl.com/product-detail/digi-international/20-101-1055 |
|                       |                                                                     |

Email: info@E-XFL.COM

Address: Room A, 16/F, Full Win Commercial Centre, 573 Nathan Road, Mongkok, Hong Kong

# TABLE OF CONTENTS

9

19

| Chapter 1. Introduction                               | 1 |
|-------------------------------------------------------|---|
| 1.1 RCM3365 and RCM3375 Features                      | 2 |
| 1.2 Comparing the RCM3900/RCM3910 and RCM3365/RCM3375 | 4 |
| 1.3 Advantages of the RCM3365 and RCM3375             | 5 |
| 1.4 Development and Evaluation Tools                  | 6 |
| 1.4.1 RCM3365/RCM3375 Development Kit                 | 6 |
| 1.4.2 Software                                        | 7 |
| 1.4.3 Accessories                                     | 7 |
| 1.4.4 Online Documentation                            | 7 |

## **Chapter 2. Getting Started**

| 2.1 Install Dynamic C                                | 9  |
|------------------------------------------------------|----|
| 2.2 Hardware Connections                             | 10 |
| 2.2.1 Step 1 — Attach Module to Prototyping Board    | 10 |
| 2.2.2 Step 2 — Connect Serial Programming Cable      | 11 |
| 2.2.2.1 Programming via Ethernet Option              | 12 |
| 2.2.3 Step 3 — Connect Power                         | 13 |
| 2.2.3.1 Alternate Power-Supply Connections           | 13 |
| 2.3 Starting Dynamic C                               | 14 |
| 2.3.1 Running Dynamic C via Serial Programming Cable | 15 |
| 2.3.1.1 Run a Sample Program                         | 15 |
| 2.3.1.2 Troubleshooting                              | 15 |
| 2.3.2 Running Dynamic C via Ethernet Cables          | 16 |
| 2.3.2.1 Run a Sample Program                         | 16 |
| 2.3.2.2 Troubleshooting                              | 17 |
| 2.4 Where Do I Go From Here?                         | 17 |
| 2.4.1 Technical Support                              | 17 |
|                                                      |    |

## Chapter 3. Running Sample Programs

| 3.1 Introduction                   |    |
|------------------------------------|----|
| 3.2 Sample Programs                | 20 |
| 3.2.1 Use of NAND Flash            |    |
| 3.2.2 Hot-Swapping xD-Picture Card | 23 |
| 3.2.3 Serial Communication         | 24 |
| 3.2.4 Real-Time Clock              | 25 |
| 3.2.5 RabbitNet                    |    |
| 3.2.6 Other Sample Programs        |    |
|                                    |    |

### Chapter 4. Hardware Reference

| hapter 4. Hardware Reference           | 27 |
|----------------------------------------|----|
| 4.1 RCM3365/RCM3375 Inputs and Outputs |    |
| 4.1.1 Memory I/O Interface             |    |
| 4.1.2 Other Inputs and Outputs         | 33 |
| 4.1.3 LEDs                             | 33 |
| 4.2 Serial Communication               | 34 |
| 4.2.1 Serial Ports                     |    |
| 4.2.2 Ethernet Port                    |    |
| 4.2.3 Serial Programming Port          | 35 |

Table 1 below summarizes the main features of the RCM3365 and the RCM3375 modules.

| Feature                                | RCM3365                                                                                                    | RCM3375                                 |  |  |
|----------------------------------------|----------------------------------------------------------------------------------------------------|-----------------------------------------|--|--|
| Microprocessor                         | Rabbit 3000 running at 44.2 MHz                                                                                                    |                                         |  |  |
| SRAM                                   | 512K program (fast SRAM) + 512K data                                                                                                    |                                         |  |  |
| Flash Memory<br>(program)              | 512K                                                                                                    |                                         |  |  |
| Flash Memory<br>(mass data<br>storage) | 32MB (fixed) <sup>*</sup> +<br>up to 128MB (removable)<br>(NAND flash)                                                                                                    | up to 128MB (removable)<br>(NAND flash) |  |  |
| Serial Ports                           | <ul> <li>6 shared high-speed, 3.3 V CMOS-compatible ports:</li> <li>all 6 are configurable as asynchronous serial ports;</li> <li>4 are configurable as a clocked serial port (SPI) and 1 is configurable as an HDLC serial port;</li> <li>option for second HDLC serial port at the expense of 2 clocked serial ports (SPI)</li> </ul> |                                         |  |  |

Table 1. RCM3365/RCM3375 Features

\* RCM3365 modules sold before 2008 had 16MB fixed NAND flash memory.

**NOTE:** M-type *xD-Picture Cards* are *not* supported at this time.

The RCM3365 and RCM3375 are programmed over a standard PC serial port through a serial programming cable supplied with the Development Kit, and can also be programed through a USB port with an RS-232/USB converter, or directly over an Ethernet link using the Dynamic C download manager with or without a RabbitLink; Dynamic C RabbitSys may also be used with a RabbitSys-enabled RCM3365 over an Ethernet link.

Appendix A provides detailed specifications for the RCM3365 and the RCM3375.

## 3.2.1 Use of NAND Flash

The following sample programs can be found in the **SAMPLES**\RCM3360\NANDFlash folder. As you run most of these sample programs, you will be prompted in the Dynamic C **STDIO** window to select either the soldered-in NAND flash (RCM3365 model only) or the socketed xD-Picture Card (0 = soldered, 1 = socketed).

• NFLASH\_DUMP.c—This program is a utility for dumping the nonerased contents of a NAND flash chip to the Dynamic C STDIO window, and the contents may be redirected to a serial port.

When the sample program starts running, it attempts to communicate with the userselected NAND flash chip. If this communication is successful and the main page size is acceptable, the nonerased page contents (non 0xFF) from the NAND flash page are dumped to the Dynamic C **STDIO** win.for inspection.

Note that an error message might appear when the first 32 pages (0x20 pages) are "dumped." You may ignore the error message.

- NFLASH\_INSPECT.c—This program is a utility for inspecting the contents of a NAND flash chip. When the sample program starts running, it attempts to communicate with the NAND flash chip selected by the user. Once a NAND flash chip is found, the user can execute various commands to print out the contents of a specified page, clear (set to zero) all the bytes in a specified page, erase (set to FF), or write to specified pages.
  - **CAUTION:** When you run this sample program, enabling the **#define NFLASH\_ CANERASEBADBLOCKS** macro makes it possible to write to bad blocks. The first two blocks on the *xD-Picture Card* are marked bad to protect the configuration data needed to use the card in a digital camera or a PC. You will only be able to use the *xD-Picture Card* in Rabbit-based systems if either of the first two blocks is written to.
- NFLASH\_LOG.c—This program runs a simple Web server and stores a log of hits in the NAND flash. As long as the *xD-Picture Card* is plugged in to its connector J6, this sample program will log hits to the *xD-Picture Card*. Remove the *xD-Picture Card* if you wish to log hits on the soldered-in NAND flash (RCM3365 model only).

This log can be viewed and cleared from a browser by connecting the RJ-45 jack on the RCM3365 to your PC as described in Section 6.1. The sidebar on the next page explains how to set up your PC or notebook to view this log.

# 3.2.5 RabbitNet

Sample programs are available for each RabbitNet peripheral card, and can be found in the Dynamic C **SAMPLES**\RabbitNet folder. When you run any of these sample programs in conjunction with the RCM3365/RCM3375 and the Prototyping Board, you need to add the line

#use rcm33xx.lib

at the beginning of the sample program.

**TIP:** You need to add **#use rcm33xx.lib** at the beginning of any sample program that is not in the Dynamic C **SAMPLES**\**RCM3360** folder.

## 3.2.6 Other Sample Programs

Section 6.6 describes the TCP/IP sample programs, and Appendix C.7 provides sample programs for the optional LCD/keypad module that can be installed on the Prototyping Board.

# 4.2 Serial Communication

The RCM3365/RCM3375 does not have any serial transceivers directly on the board. However, a serial interface may be incorporated into the board the RCM3365/RCM3375 is mounted on. For example, the Prototyping Board has RS-232 and RS-485 transceiver chips.

# 4.2.1 Serial Ports

There are six serial ports designated as Serial Ports A, B, C, D, E, and F. All six serial ports can operate in an asynchronous mode up to the baud rate of the system clock divided by 8. An asynchronous port can handle 7 or 8 data bits. A 9th bit address scheme, where an additional bit is sent to mark the first byte of a message, is also supported.

Serial Port A is normally used as a programming port, but may be used either as an asynchronous or as a clocked serial port once the RCM3365/RCM3375 has been programmed and is operating in the Run Mode.

Serial Port B is available on the RCM3365/RCM3375, and may be used as an asynchronous port. PB0 is used to enable Dynamic C to detect whether the *xD-Picture Card* is installed. If the card detect is not needed by your application program, you may remove R96 (see Figure A-5) to disable the *xD-Picture Card* detect, and then use Serial Port B as a clocked serial port.

Serial Ports C and D can also be operated in the clocked serial mode. In this mode, a clock line synchronously clocks the data in or out. Either of the two communicating devices can supply the clock.

Serial Ports E and F can also be configured as HDLC serial ports. The IrDA protocol is also supported in SDLC format by these two ports.

# 4.2.2 Ethernet Port

Figure 8 shows the pinout for the RJ-45 Ethernet port (J2). Note that some Ethernet connectors are numbered in reverse to the order used here.

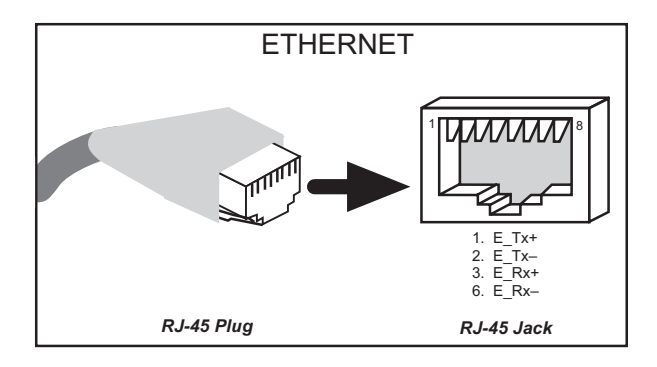

Figure 8. RJ-45 Ethernet Port Pinout

Three LEDs are placed next to the RJ-45 Ethernet jack, one to indicate an Ethernet link (LINK) one to indicate Ethernet activity (ACT), and one to indicate the 10/100Base-T speed.

The RJ-45 connector is shielded to minimize EMI effects to/from the Ethernet signals.

Figure 10 shows how to insert or remove the *xD-Picture Card*. While you remove or insert the *xD-Picture Card*, take care to avoid touching the electrical contacts on the bottom of the card to prevent electrostatic discharge damage to the card and to keep any moisture or other contaminants off the contacts. Do *not* remove or insert the *xD-Picture Card* while it is being accessed.

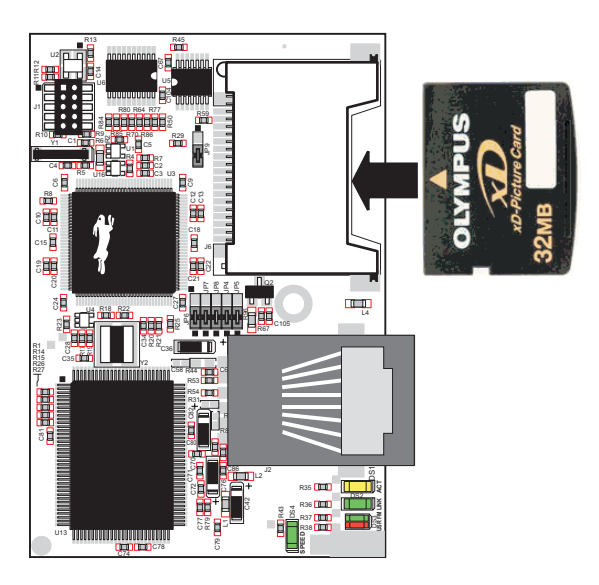

Figure 10. Insertion/Removal of xD-Picture Card

It is possible to hot-swap *xD-Picture Cards* without removing power from the RCM3365/ RCM3375 module. The file system must be closed before the cards can be hot-swapped. The chip selects associated with the NAND flash and the *xD-Picture Card* must be set to their inactive state, and read/write operations addressed to the NAND flash area cannot be allowed to occur. These operations can be initiated in software by sensing an external switch actuated by the user, and the *xD-Picture Card* can then be removed and replaced with a different one. Once the application program detects a new card, the file system can be opened. These steps allow the *xD-Picture Card* to be installed or removed without affecting either the program, which continues to run on the RCM3365/RCM3375 module, or the data stored on the *xD-Picture Card*.

The **FAT\_HOT\_SWAP\_336x0.C** sample program in the **SAMPLES\FileSystem\** folder illustrates this hot-swapping procedure.

Rabbit recommends that you use header J6 only for the *xD-Picture Card* since other devices are not supported. Be careful to remove and insert the *xD-Picture Card* as shown, and be careful *not* to insert any foreign objects, which may short out the contacts and lead to the destruction of your *xD-Picture Card*.

Sample programs in the **SAMPLES\RCM3360\NANDFlash** folder illustrate the use of the NAND flash. These sample programs are described in Section 3.2.1, "Use of NAND Flash." Pay careful attention to the sample programs to see how to close files and secure any data on the *xD-Picture Card* before you remove it.

# void relayOut(int relay, int value);

Sets the position for the relay common contact. The default position is for normally closed contacts.

#### PARAMETERS

**relay** is the one relay (1)

**value** is the value used to connect the relay common contact:

0 = normally closed positions (NC1 and NC2)

1 = normally open positions (NO1 and NO2)

#### RETURN VALUE

None.

#### SEE ALSO

brdInit

#### 5.2.6.4 Serial Communication

### void ser485Tx(void);

Enables the RS-485 transmitter. Transmitted data are echoed back into the receive data buffer. The echoed data may be used as an indicator for disabling the transmitter by using one of the following methods:

- Byte mode—disable the transmitter after the same byte that is transmitted is detected in the receive data buffer.
- Block data mode—disable the transmitter after the same number of bytes transmitted are detected in the receive data buffer.

Remember to call the **serXopen()** function before running this function.

#### SEE ALSO

ser485Rx

## void ser485Rx(void);

Disables the RS-485 transmitter. This puts the device into the listen mode, which allows it to receive data from the RS-485 interface.

Remember to call the **serXopen()** function before running this function.

#### SEE ALSO

ser485Tx

# A.1 Electrical and Mechanical Characteristics

Figure A-1 shows the mechanical dimensions for the RCM3365/RCM3375.

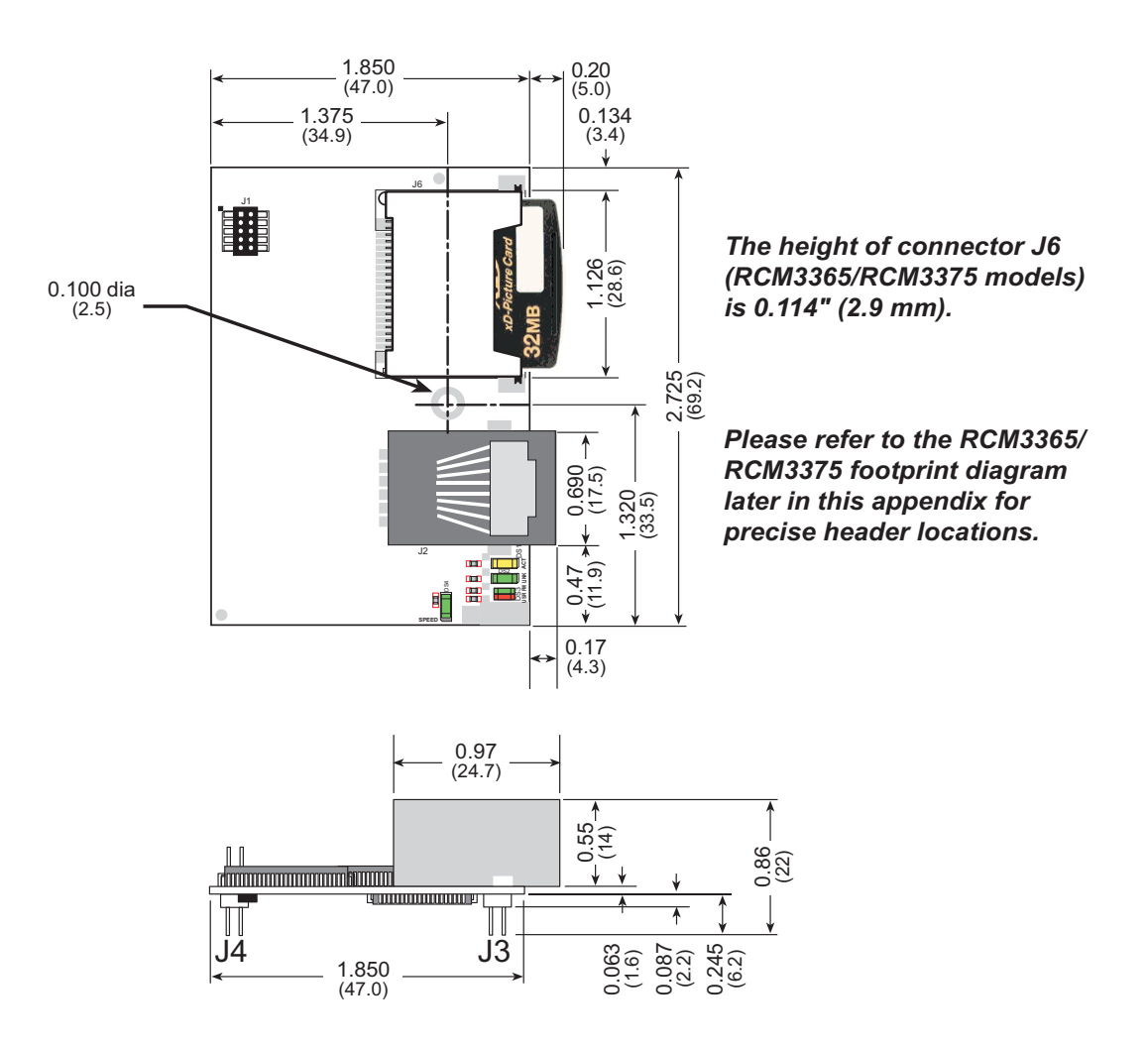

Figure A-1. RCM3365/RCM3375 Dimensions

**NOTE:** All measurements are in inches followed by millimeters enclosed in parentheses. All dimensions have a manufacturing tolerance of  $\pm 0.01$ " (0.25 mm).

It is recommended that you allow for an "exclusion zone" of 0.04" (1 mm) around the RCM3365/RCM3375 in all directions when the RCM3365/RCM3375 is incorporated into an assembly that includes other printed circuit boards. An "exclusion zone" of 0.08" (2 mm) is recommended below the RCM3365/RCM3375 when the RCM3365/RCM3375 is plugged into another assembly. Figure A-2 shows this "exclusion zone."

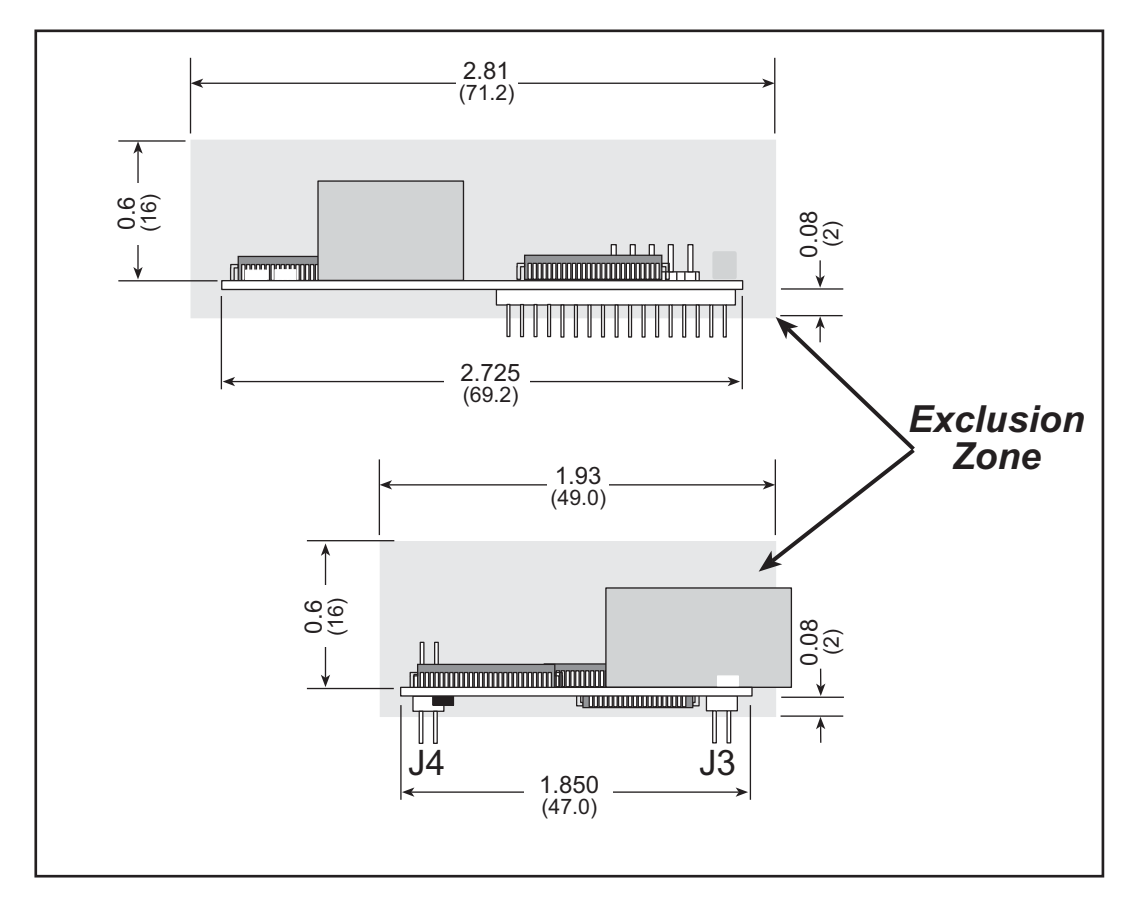

Figure A-2. RCM3365/RCM3375 "Exclusion Zone"

**NOTE:** All measurements are in inches followed by millimeters enclosed in parentheses.

| Parameter                 | RCM3365                                                                                                    | RCM3375 |  |  |
|---------------------------|----------------------------------------------------------------------------------------------------|---------|--|--|
| Watchdog/<br>Supervisor   | Yes                                                                                                    |         |  |  |
| Pulse-Width<br>Modulators | 4 PWM registers with 10-bit free-running counter<br>and priority interrupts                                |         |  |  |
| Input Capture             | 2-channel input capture can be used to time input signals from various port pins                           |         |  |  |
| Quadrature<br>Decoder     | 2-channel quadrature decoder accepts inputs from external incremental encoder modules                      |         |  |  |
| Power                     | 3.15–3.45 V DC<br>250 mA @ 44.2 MHz, 3.3 V                                                                 |         |  |  |
| Operating<br>Temperature  | -40°C to +70°C (boards manufactured up to May, 2008)<br>0°C to +70°C (boards manufactured after May, 2008) |         |  |  |
| Humidity                  | 5% to 95%, noncondensing                                                                                   |         |  |  |
|                           | Two $2 \times 17$ , 2 mm pitch                                                                             |         |  |  |
| Connectors                | one $2 \times 5$ for programming with 1.27 mm pitch                                                        |         |  |  |
|                           | one xD-Picture Card slot (RCM3365/RCM3375)                                                                 |         |  |  |
| Board Size                | $\frac{1.850" \times 2.725" \times 0.86"}{(47 \text{ mm} \times 69 \text{ mm} \times 22 \text{ mm})}$      |         |  |  |

Table A-1. RabbitCore RCM3365/RCM3375 Specifications (continued)

\* RCM3365 modules sold before 2008 had 16MB fixed NAND flash memory.

**NOTE:** M-type *xD-Picture Cards* are *not* supported at this time.

# **B.4.3 CMOS Digital Outputs**

If the stepper-motor option is not used, eight CMOS-level digital outputs are available at J10, and can each handle up to 25 mA.

## **B.4.4 Sinking Digital Outputs**

Four sinking digital outputs shared with LEDs DS3–DS6 are available at J12, and can each handle up to 500 mA. Figure B-6 shows a wiring diagram for a typical sinking output.

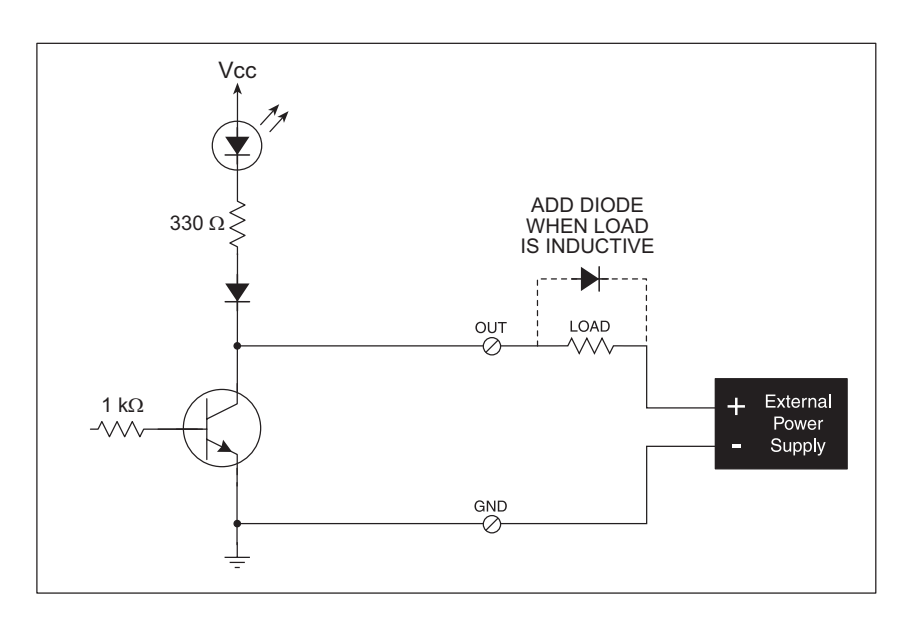

Figure B-6. Prototyping Board Sinking Digital Outputs

# B.4.5 Relay Outputs

Figure B-7 shows the contact connections for the relay on the Prototyping Board. A diode across the coil provides a return path for inductive spikes, and snubbers across the relay contacts protect the relay contacts from inductive spikes.

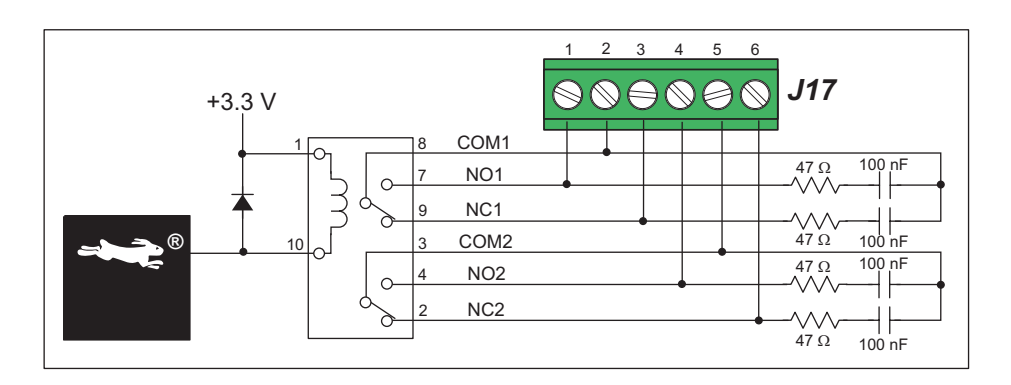

Figure B-7. Prototyping Board Relay Output Contact Connections

The relay is driven by pin PA4 of the RCM3365/RCM3375 module via U8, and is controlled by PE7 and PG5 as shown in the sample applications.

# APPENDIX C. LCD/KEYPAD MODULE

An optional LCD/keypad is available for the Prototyping Board. Appendix C describes the LCD/keypad and provides the software function calls to make full use of the LCD/keypad.

# **C.1 Specifications**

Two optional LCD/keypad modules—with or without a panel-mounted NEMA 4 waterresistant bezel—are available for use with the Prototyping Board. They are shown in Figure C-1.

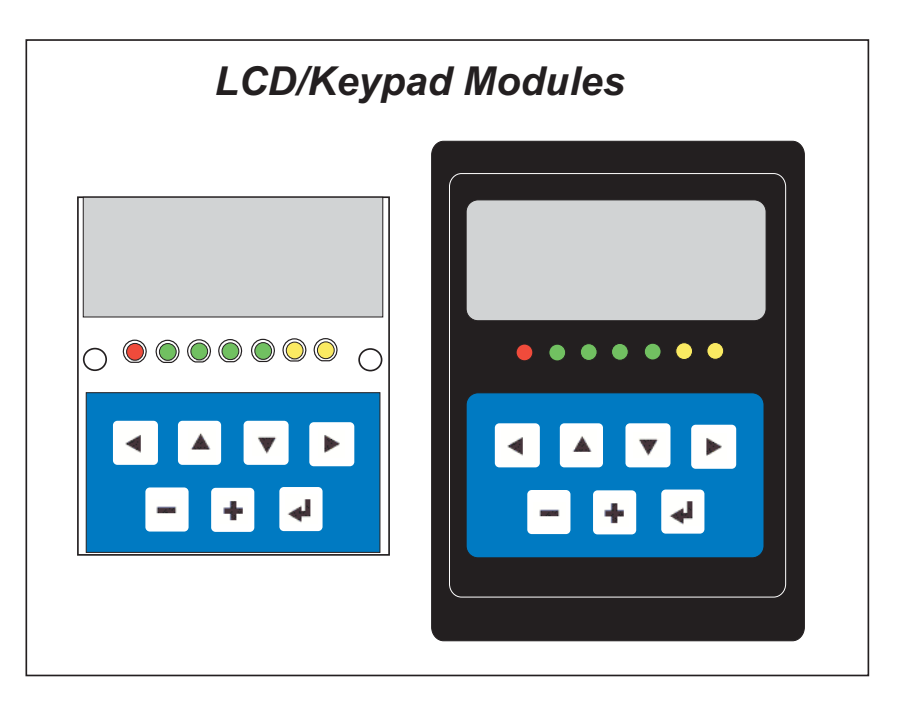

Figure C-1. LCD/Keypad Modules Versions

Only the version without the bezel can mount directly on the Prototyping Board; if you have the version with a bezel, you will have to remove the bezel to be able to mount the LCD/keypad module on the Prototyping Board. Either version of the LCD/keypad module can be installed at a remote location up to 60 cm (24") away. Contact your Rabbit sales representative or your authorized distributor for further assistance in purchasing an LCD/ keypad module.

## void glSetContrast(unsigned level);

Sets display contrast.

**NOTE:** This function is not used with the LCD/keypad module since the support circuits are not available on the LCD/keypad module.

## void glFillScreen(char pattern);

Fills the LCD display screen with a pattern.

#### PARAMETER

The screen will be set to all black if **pattern** is 0xFF, all white if **pattern** is 0x00, and vertical stripes for any other pattern.

**RETURN VALUE** 

None.

#### SEE ALSO

glBlock, glBlankScreen, glPlotPolygon, glPlotCircle

#### void glBlankScreen(void);

Blanks the LCD display screen (sets LCD display screen to white).

#### **RETURN VALUE**

None.

#### SEE ALSO

glFillScreen, glBlock, glPlotPolygon, glPlotCircle

Draws a rectangular block in the page buffer and on the LCD if the buffer is unlocked. Any portion of the block that is outside the LCD display area will be clipped.

#### PARAMETERS

 $\mathbf{x}$  is the *x* coordinate of the top left corner of the block.

**y** is the *y* coordinate of the top left corner of the block.

bmWidth is the width of the block.

bmWidth is the height of the block.

#### **RETURN VALUE**

None.

#### SEE ALSO

```
glFillScreen, glBlankScreen, glPlotPolygon, glPlotCircle
```

## void glSwap(void);

Checks the LCD screen locking counter. The contents of the LCD buffer are transferred to the LCD if the counter is zero.

#### **RETURN VALUE**

None.

#### SEE ALSO

glBuffUnlock, glBuffLock, \_glSwapData (located in the library specifically for the LCD that you are using)

# void glSetBrushType(int type);

Sets the drawing method (or color) of pixels drawn by subsequent graphic calls.

#### PARAMETER

type value can be one of the following macros.

**PIXBLACK** draws black pixels (turns pixel on). **PIXWHITE** draws white pixels (turns pixel off). **PIXXOR** draws old pixel XOR'ed with the new pixel.

#### **RETURN VALUE**

None.

#### SEE ALSO

glGetBrushType

## int glGetBrushType(void);

Gets the current method (or color) of pixels drawn by subsequent graphic calls.

#### **RETURN VALUE**

The current brush type.

#### SEE ALSO

glSetBrushType

## void glPlotDot(int x, int y);

Draws a single pixel in the LCD buffer, and on the LCD if the buffer is unlocked. If the coordinates are outside the LCD display area, the dot will not be plotted.

#### PARAMETERS

**x** is the x coordinate of the dot.

**y** is the *y* coordinate of the dot.

#### **RETURN VALUE**

None.

#### SEE ALSO

glPlotline, glPlotPolygon, glPlotCircle

# void glVScroll(int left, int top, int cols, int rows, int nPix);

Scrolls up or down, within the defined window by *x* number of pixels. The opposite edge of the scrolled window will be filled in with white pixels. The window must be byte-aligned.

Parameters will be verified for the following:

- 1. The **left** and **cols** parameters will be verified that they are evenly divisible by 8. If not, they will be truncated to a value that is a multiple of 8.
- 2. Parameters will be checked to verify that the scrolling area is valid. The minimum scrolling area is a width of 8 pixels and a height of one row.

#### PARAMETERS

left is the top left corner of bitmap, must be evenly divisible by 8.

top is the top left corner of the bitmap.

cols is the number of columns in the window, must be evenly divisible by 8.

**rows** is the number of rows in the window.

**nPix** is the number of pixels to scroll within the defined window (a negative value will produce a scroll up).

#### **RETURN VALUE**

None.

#### SEE ALSO

glHScroll

Draws bitmap in the specified space. The data for the bitmap are stored in **xmem**. This function calls **glXPutFastmap** automatically if the bitmap is byte-aligned (the left edge and the width are each evenly divisible by 8).

Any portion of a bitmap image or character that is outside the LCD display area will be clipped.

#### PARAMETERS

**left** is the top left corner of the bitmap.

top is the top left corner of the bitmap.

width is the width of the bitmap.

**height** is the height of the bitmap.

bitmap is the address of the bitmap in **xmem**.

#### **RETURN VALUE**

None.

#### SEE ALSO

glXPutFastmap, glPrintf

## void keypadDef();

Configures the physical layout of the keypad with the default ASCII return key codes.

Keypad physical mapping 1 x 7

| 0     | 4    | 1     | 5     | 2     | 6     | 3     |
|-------|------|-------|-------|-------|-------|-------|
| ['L'] |      | ['U'] |       | ['D'] |       | ['R'] |
|       | [''] |       | ['+'] |       | ['E'] |       |

where

'D' represents Down Scroll

'U' represents Up Scroll

'R' represents Right Scroll

'L' represents Left Scroll

'-' represents Page Down

'+' represents Page Up

'E' represents the ENTER key

Example: Do the followingfor the above physical vs. ASCII return key codes.

keyConfig ( 3,'R',0, 0, 0, 0, 0, 0 ); keyConfig ( 6,'E',0, 0, 0, 0, 0, 0 ); keyConfig ( 2,'D',0, 0, 0, 0, 0, 0 ); keyConfig ( 4,'-',0, 0, 0, 0, 0, 0 ); keyConfig ( 1,'U',0, 0, 0, 0, 0, 0 ); keyConfig ( 5,'+',0, 0, 0, 0, 0 ); keyConfig ( 0,'L',0, 0, 0, 0, 0 );

Characters are returned upon keypress with no repeat.

#### **RETURN VALUE**

None.

#### SEE ALSO

keyConfig, keyGet, keyProcess

## void keyScan(char \*pcKeys);

Writes "1" to each row and reads the value. The position of a keypress is indicated by a zero value in a bit position.

#### PARAMETER

\*pcKeys is a pointer to the address of the value read.

#### **RETURN VALUE**

None.

#### SEE ALSO

keyConfig, keyGet, keypadDef, keyProcess

# E.1 Load TCP/IP Parameters to the RCM3365 Module

- 1. Connect the 10-pin **PROG** connector of the serial programming cable to header J1 on the RCM3365 module as described in Section 2.2.2. (Do not use the **DIAG** connector.)
- 2. Use the **File** menu to open the sample program **SETUPFORCROSSOVER.C**, which is in the Dynamic C **SAMPLES**\**RABBITSYS** folder. Press function key **F9** to compile and run the program.

This sample program brings down the Ethernet interface, turns off DHCP, sets the RCM3365's IP address to 10.10.6.100, sets the netmask to 255.255.255.0, and sets the default gateway to 10.10.6.1. The RCM3365 module is now set up.

The IP and gateway addresses can be changed in the two macros in the two macros at the beginning of the sample program:

#define \_IPADDR"10.10.6.100"
#define \_GATEWAY"10.10.6.1"

To restore the RCM3365 to its default DHCP behavior, uncomment the **ENABLE\_DHCP** macro:

//#define ENABLE\_DHCP

3. Now select the **IP Address** tab, and check **Specify an IP Address**, or select TCP/IP and click on "Properties" to fill in the following fields:

IP Address : 10.10.6.101

Netmask : 255.255.255.0

Default gateway : 10.10.6.1

**TIP:** If you are using a PC that is normally on a network, you will have disconnected the PC from that network. Write down the existing settings before changing them to facilitate restoring them when you are finished with the sample programs and reconnect your PC to the network.

| Internet Protocol (TCP/IP) Propertie                                                                              | 25                                                                      | ? × |
|----------------------------------------------------------------------------------------------------|-------------------------------------------------------------------------|-----|
| General                                                                                                    |                                                                         |     |
| You can get IP settings assigned autor<br>this capability. Otherwise, you need to<br>the appropriate IP settings. | natically if your network supports<br>ask your network administrator fo | r   |
| C Obtain an IP address automatical                                                                                | ly .                                                                    |     |
| ☐ Use the following IP address: —                                                                                 |                                                                         |     |
| IP address:                                                                                                    | 10 . 10 . 6 . 101                                                       |     |
| Subnet mask:                                                                                                    | 255 . 255 . 255 . 0                                                     |     |
| Default gateway:                                                                                                  | 10 . 10 . 6 . 1                                                         |     |
| C Obtain DNS server address autor                                                                                 | natically                                                               |     |
| 🕞 Use the following DNS server ad                                                                                 | dresses:                                                                |     |
| Preferred DNS server:                                                                                             |                                                                         |     |
| Alternate DNS server:                                                                                             |                                                                         |     |
|                                                                                                    | Advanced.                                                               |     |
|                                                                                                    | OK Can                                                                  | cel |

4. Click **<OK>** or **<Close>** to exit the various dialog boxes.

Use a straight-through Ethernet cable to connect the master to slave peripheral cards, unless you are using a device such as the OP7200 that could be used either as a master or a slave. In this case you would use a crossover cable to connect an OP7200 that is being used as a slave.

Distances between a master unit and peripheral cards can be up to 10 m or 33 ft.

# F.1.2 RabbitNet Peripheral Cards

• Digital I/O

24 inputs, 16 push/pull outputs, 4 channels of 10-bit A/D conversion with ranges of 0 to 10 V, 0 to 1 V, and -0.25 to +0.25 V. The following connectors are used:

Signal = 0.1" friction-lock connectors Power = 0.156" friction-lock connectors RabbitNet = RJ-45 connector

• A/D converter

8 channels of programmable-gain 12-bit A/D conversion, configurable as current measurement and differential-input pairs. 2.5 V reference voltage is available on the connector. The following connectors are used:

Signal = 0.1" friction-lock connectors Power = 0.156" friction-lock connectors RabbitNet = RJ-45 connector

• D/A converter

8 channels of 0–10 V 12-bit D/A conversion. The following connectors are used:

Signal = 0.1" friction-lock connectors Power = 0.156" friction-lock connectors RabbitNet = RJ-45 connector

• Display/Keypad interface

allows you to connect your own keypad with up to 64 keys and one character liquid crystal display from  $1 \times 8$  to  $4 \times 40$  characters with or without backlight using standard  $1 \times 16$  or  $2 \times 8$  connectors. The following connectors are used:

Signal = 0.1" headers or sockets Power = 0.156" friction-lock connectors RabbitNet = RJ-45 connector

• Relay card

6 relays rated at 250 V AC, 1200 V·A or 100 V DC up to 240 W. The following connectors are used:

Relay contacts = screw-terminal connectors Power = 0.156" friction-lock connectors RabbitNet = RJ-45 connector

Visit our Web site for up-to-date information about additional cards and features as they become available. The Web site also has the latest revision of this user's manual.

## int rn\_rst\_status(int handle, char \*retdata);

Reads the status of which reset occurred and whether any watchdogs are enabled.

#### PARAMETERS

handle is an address index to device information. Use **rn\_device()** or **rn\_find()** to establish the handle.

**retdata** is a pointer to the return address of the communication byte. A set bit indicates which error occurred. This register is cleared when read.

7—HW reset has occurred

6—SW reset has occurred

5—HW watchdog enabled

4-SW watchdog enabled

3,2,1,0—Reserved

#### **RETURN VALUE**

The status byte from the previous command.

## int rn comm status(int handle, char \*retdata);

#### PARAMETERS

handle is an address index to device information. Use **rn\_device()** or **rn\_find()** to establish the handle.

**retdata** is a pointer to the return address of the communication byte. A set bit indicates which error occurred. This register is cleared when read.

- 7—Data available and waiting to be processed MOSI (master out, slave in)
- 6—Write collision MISO (master in, slave out)
- 5—Overrun MOSI (master out, slave in)
- 4—Mode fault, device detected hardware fault
- 3—Data compare error detected by device
- 2,1,0—Reserved

## **RETURN VALUE**

The status byte from the previous command.